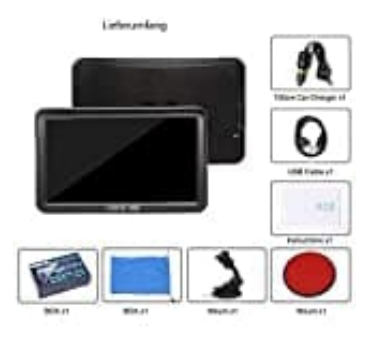

## **DRIVE-TECH DRIVE-9BT**

## Navigationsweg einstellen

Klicke auf **Navi-Zusstell.**, um in das Programm der Einstellungen zu gelangen.

- 1. Wähle Einstellungen
- 2. Tippe auf den Pfeil, der nach rechts zeigt.
- 3. Jetzt auf Navi-Zusstell.
- 4. Tippe auf das Kästchen mit den drei Punkten.

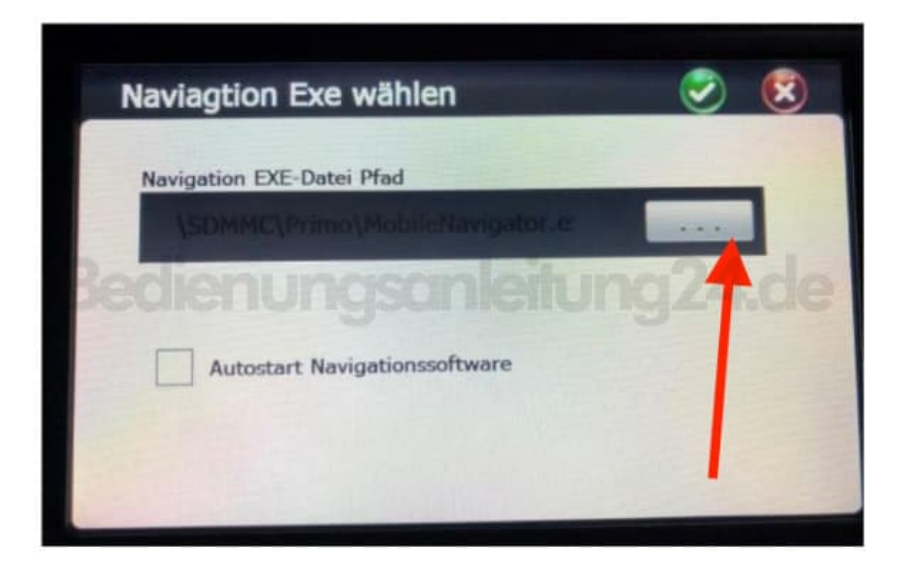

- 5. Doppelklick auf **RESIDENTFLASH**.
- 6. Jetzt Doppelklick auf **Navigator** und **Navigator.exe**.
- 7. Jeetzt nur noch oben recht auf das **Grüne Häkchen** klicken, um zu speichern. Somit ist der Navigationsweg eingestellt.

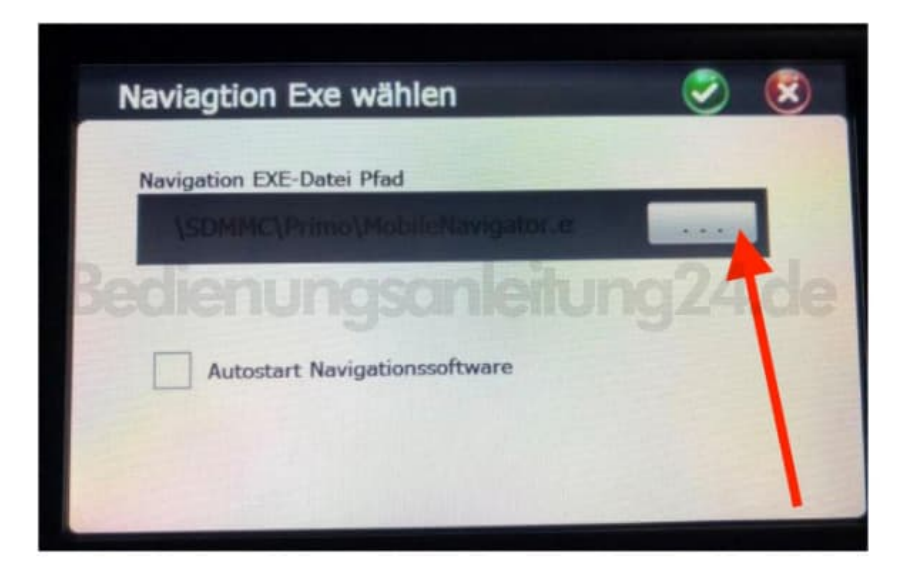

Diese PDF Anleitung wurde bereitgestellt von Bedienungsanleitung24.de Keine Haftung für bereitgestellte Inhalte. Die Richtigkeit der Inhalte wird nicht gewährleistet.